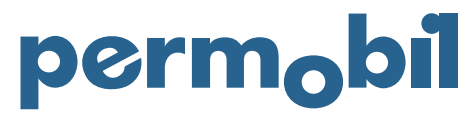

2021-05-13 Spanish

## Guía Rápida - Pedido

Para crear un pedido debe entrar en la Tienda Online. Para resgistrarse debe tener un acuerdo y cuenta de cliente con Permobil.

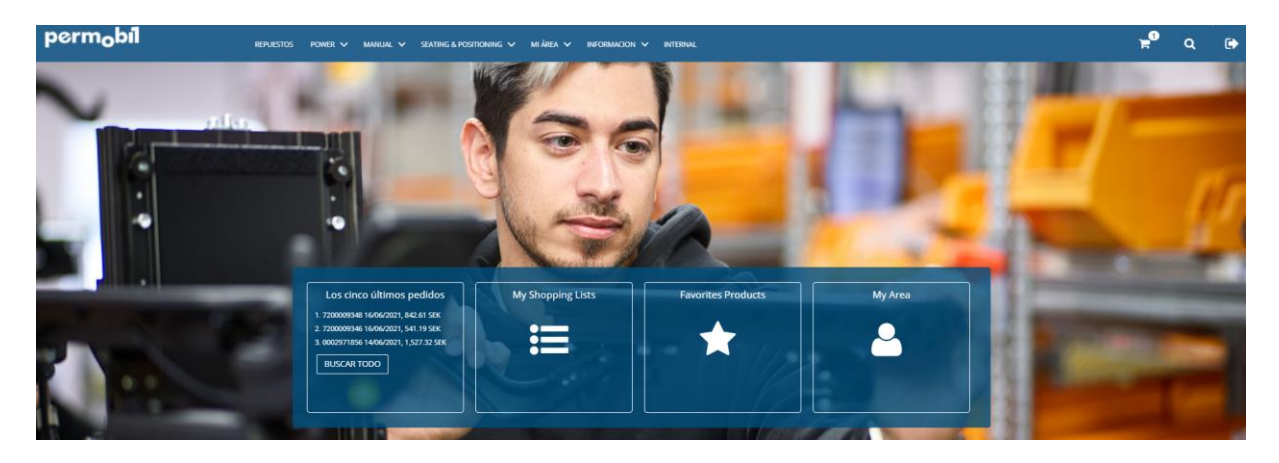

Una vez iniciada la sesión con éxito, existen varios métodos para realizar un pedido. Puede navegar hasta el artículo a través de los diferentes dibujos, las categorías de productos, la búsqueda directa o simplemente utilizando Quickshop haciendo clic en el símbolo del carrito de la compra.

| perm <sub>o</sub> bil | REPUESTOS | POWER V MANUAL V        | SEATING & POSITIONING 🗸 MI ÁREA 🗸 | INFORMACION Y INTERNAL |        |          |      |  | ×0 | ٩ | • |
|-----------------------|-----------|-------------------------|-----------------------------------|------------------------|--------|----------|------|--|----|---|---|
|                       |           | Quickshop               | Stock código                      |                        | Cant.  | AÑADIR   |      |  |    |   |   |
|                       |           | INFORMACIÓN DE PRODUCTO |                                   | FECHA ENTR. CONFIRM.   | PRECIO | CANTIDAD | SUMA |  |    |   |   |
|                       |           | Su carro está vacio     |                                   |                        |        |          |      |  |    |   |   |
|                       |           | IMPORTAR CARRO          |                                   |                        |        |          |      |  |    |   |   |

Puede utilizar el número que representa el código de stock (por ejemplo, 1823293) o empezar a escribir el nombre del artículo, tras lo cual se le presentará una lista de códigos de stock coincidentes. Tenga en cuenta que la lista es limitada, por lo que se recomienda seguir escribiendo (por ejemplo, "control" vs. "panel de control"). Cuando haya encontrado el código de stock, haga clic en "AÑADIR". Ahora se pueden ver los detalles, incluida la información sobre la fecha de entrega confirmada, el precio, los descuentos, los costes de transporte y cualquier impuesto relacionado. Si la información se ajusta a sus necesidades, haga clic en "CHECKOUT" para continuar. Asegúrese de que la dirección de entrega y otros datos son correctos antes de proceder a la información de entrega. Por favor, introduzca toda la información posible para facilitar la trazabilidad de su pedido. Por favor, tenga en cuenta que si el pedido está relacionado con un reemplazo debido a una reclamación de garantía en curso, por favor, asegúrese de que el número RMA está registrado en el campo designado. Cuando todas las referencias estén completas, haga clic en 'CONTINUAR CON EL PAGO'. Revise las condiciones de pago y haga clic en 'SIGUIENTE'. Ahora se le presenta el resumen del pedido, por favor confirme que todos los detalles son correctos. Una vez confirmado, haga clic en "CONFIRMAR" para realizar su pedido.